## آموزش نحوه خرید و فروش حرفه ای در اکسیر

برای شروع گزینه "خرید و فروش حرفه ای" که در نوار ابزار بالا سمت راست قرار دارد را انتخاب کنید. برای سهولت در آموزش موارد اصلی را در قالب ۶ بخش دسته بندی کرده و به توضیح هر یک می پردازیم.

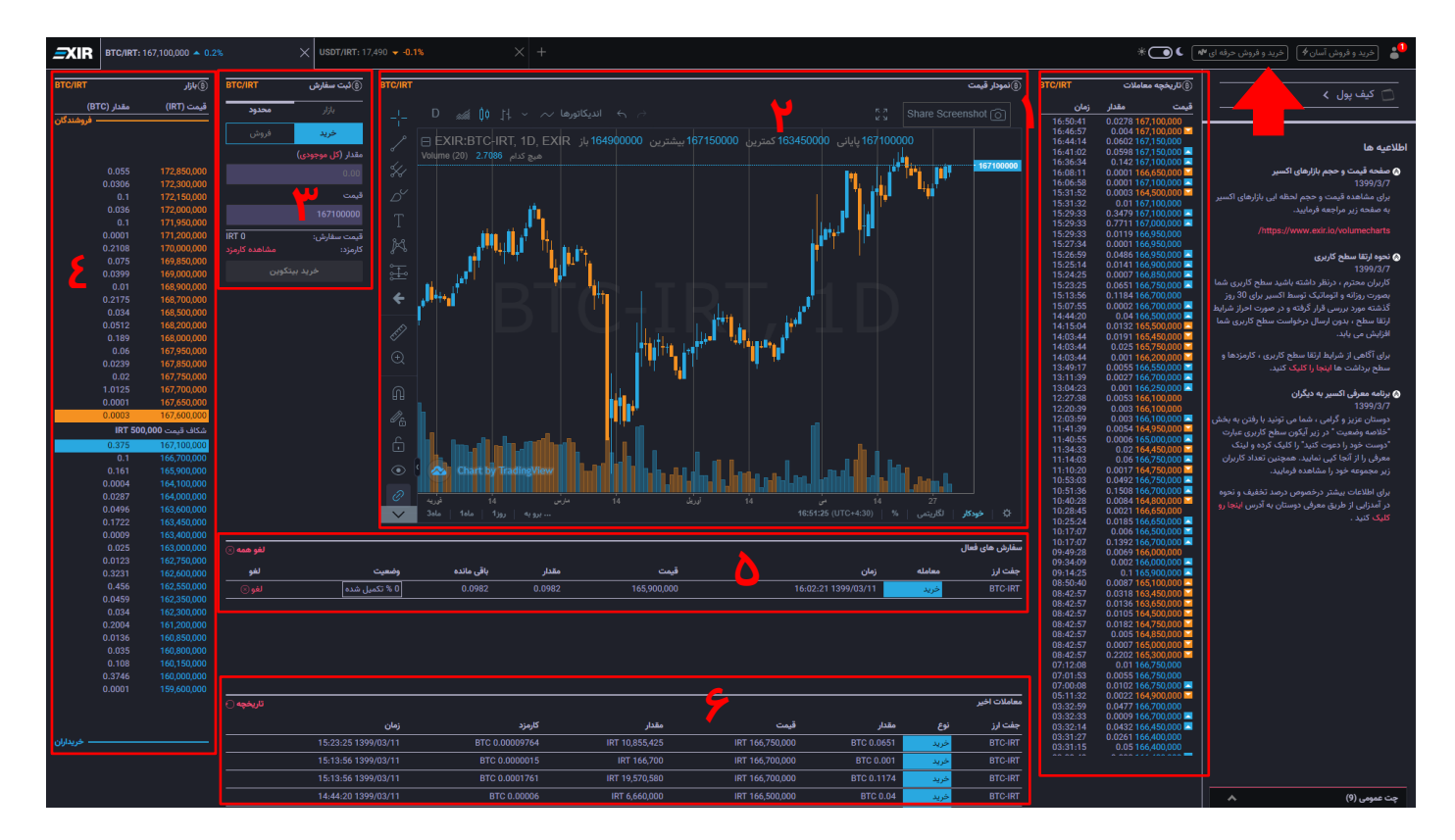

۱- تاریخچه مبادلات:

در این بخش لیست تمام مبادلات انجام شده اخیر نمایش داده می شود. زمان انجام معامله، حجم مبادله شده و قیمت یک واحد بیتکوین در زمان معامله در لیست مشخص شده است.

۲- نمودار قیمت:

در این قسمت نمودار "قیمت-زمان" مبادلات انجام شده بر اساس داده های بخش "مبادلات"، ترسیم می شود. در هر لحظه قیمت آخرین معامله در یک نشانگر با دو رنگ (به تفکیک خرید یا فروش) در سمت راست نمودار مشخص است. برای سهولت در استفاده از نمودار، می توانید نشانگر موس را بر روی نمودار حرکت دهید و قیمت، زمان دقیق و حجم هر معامله را مشاهده نمایید.

۳- ثبت سفارش:

در اینجا شما می توانید با تعیین مقدار مورد نظر خود به خرید و فروش بپردازید. این بخش شامل دو زیر مجموعه است که هر یک را به تنهایی بررسی می کنیم:

- بازار: در این بخش می توانید به بهترین قیمت (های) موجود بر روی بازار (اوردربوک) حجم مورد نظر خود را بخرید یا بفروشید.
- محدود: در بخش محدود کاربر می تواند علاوه بر مقدار، برای معامله خود (خرید یا فروش)، قیمت نیز تعیین کند و یک سفارش دلخواه بر روی اوردربوک تعریف نماید. به بیان دیگر هر زمان قیمت بازار به قیمت محدود (مورد نظر کاربر) رسید، معامله انجام خواهد شد.
- برای سهولت در ورود ارقام می توانید بر روی اعداد موجود در جدول سمت راست این بخش (شماره ۴ در تصویر) استفاده کنید.
  - با استفاده از اسکرول ماوس یا کلید های بالا و پایین کیبورد نیز می توانید اعداد وارد شده را کم و زیاد کنید.
- ۲- تمام سفارش های خرید و فروش به ترتیب قیمت (که توسط کاربران در بخش محدود تعریف می شود) در این قسمت نمایش داده می شود. حجم معاملاتی که در کنار هر قیمت قرار دارد ممکن است مر بوط به یک سفارش و یا مجموع چند سفارش باشد. سفارش هایی که بر روی یک قیمت تعریف می شوند، به ترتیب زمان ثبت سفارش در اولویت قرار خواهند گرفت.

شکاف قیمت (Spread): اختلاف میان پایینترین قیمت عرضه شده فروش و بالاترین قیمت مورد تقاضا برای خرید می باشد.

- ۵- در این قسمت شما سفارش هایی که در بخش "حد" تعریف کرده اید را مشاهده می کنید و هر زمان که بخواهید
  می توانید آنها را لغو کنید.
- ۶- سفارش های تکمیل شده گذشته در این قسمت قابل مشاهده می باشند. برای ملاحظه لیست کامل معاملات انجام شده خود می توانید بر روی گزینه "تاریخچه در کنار همین جدول و یا در "کیف پول" بر روی گزینه "همه مبادلات" کلیک کنید.

|                       |                     |                | ریخچه          | ני              |            |      |                     |
|-----------------------|---------------------|----------------|----------------|-----------------|------------|------|---------------------|
| برداشت ها<br><b>ر</b> | واریزی ها<br>ح      |                |                |                 |            |      | خریدو فروش<br>تن    |
| دانلود تاريخچه        |                     |                |                |                 |            |      | تاریخچه خرید و فروش |
|                       | زمان                | كارمزد         | مقدار          | قيمت            | مقدار      | نوع  | جفت ارز             |
|                       | 15:23:25 1399/03/11 | BTC 0.00009764 | IRT 10,855,425 | IRT 166,750,000 | BTC 0.0651 | خريد | BTC-IRT             |
|                       | 15:13:56 1399/03/11 | BTC 0.0000015  | IRT 166,700    | IRT 166,700,000 | BTC 0.001  | خريد | BTC-IRT             |
|                       | 15:13:56 1399/03/11 | BTC 0.0001761  | IRT 19,570,580 | IRT 166,700,000 | BTC 0.1174 | خريد | BTC-IRT             |
|                       | 14:44:20 1399/03/11 | BTC 0.00006    | IRT 6,660,000  | IRT 166,500,000 | BTC 0.04   | خريد | BTC-IRT             |
|                       | 14:15:04 1399/03/11 | BTC 0.0000066  | IRT 2,184,600  | IRT 165,500,000 | BTC 0.0132 | خريد | BTC-IRT             |
|                       | 14:03:44 1399/03/11 | BTC 0.00000955 | IRT 3,160,095  | IRT 165,450,000 | BTC 0.0191 | خريد | BTC-IRT             |
|                       | 14:52:22 1399/03/10 | BTC 0.00000014 | IRT 49,845     | IRT 166,150,000 | BTC 0.0003 | خريد | BTC-IRT             |
|                       | 10:32:38 1399/03/10 | IRT 16,426.695 | IRT 10,951,130 | IRT 17,452      | USDT 627.5 | فروش | USDT-IRT            |
|                       | 10:31:06 1399/03/10 | BTC 0.00003914 | IRT 4,328,685  | IRT 165,850,000 | BTC 0.0261 | خريد | BTC-IRT             |
|                       | 10:31:06 1399/03/10 | BTC 0.0000075  | IRT 829,250    | IRT 165,850,000 | BTC 0.005  | خريد | BTC-IRT             |
|                       | 10:30:11 1399/03/10 | BTC 0.00006255 | IRT 6,888,840  | IRT 165,200,000 | BTC 0.0417 | خريد | BTC-IRT             |
|                       | 10:28:23 1399/03/10 | BTC 0.00000825 | IRT 907,225    | IRT 164,950,000 | BTC 0.0055 | خريد | BTC-IRT             |
|                       | 10:22:55 1399/03/10 | BTC 0.000141   | IRT 15,528,800 | IRT 165,200,000 | BTC 0.094  | خريد | BTC-IRT             |
|                       | 10:21:42 1399/03/10 | BTC 0.0003     | IRT 33,030,000 | IRT 165,150,000 | BTC 0.2    | خريد | BTC-IRT             |
|                       | 09:19:01 1399/03/10 | BTC 0.00000764 | IRT 841,500    | IRT 165,000,000 | BTC 0.0051 | خريد | BTC-IRT             |